| SAÚDEMEET 🗗                                      | SECRETARI                   | A DE ESTADO<br>DA SAÚDE GOVERNO<br>DA PARAÍBA |
|--------------------------------------------------|-----------------------------|-----------------------------------------------|
| Procedimento Operacional Padrão - POP            |                             |                                               |
| Secretaria de Estado da Saúde                    | N°                          | Versão Nº 1.0                                 |
| Gerência de Atenção à Saúde                      | Data da revisão: 19/03/2024 |                                               |
| SaúdeMeet E-SUS                                  | Data da aprovação:          |                                               |
| TÍTULO Anexar de documentos de apoio na consulta |                             |                                               |

Dentro da consulta, procure pelo terceiro ícone na barra lateral esquerda, abrindo a aba de "Documentos de apoio". Depois clique no botão "Adicionar" para fazer upload do arquivo.

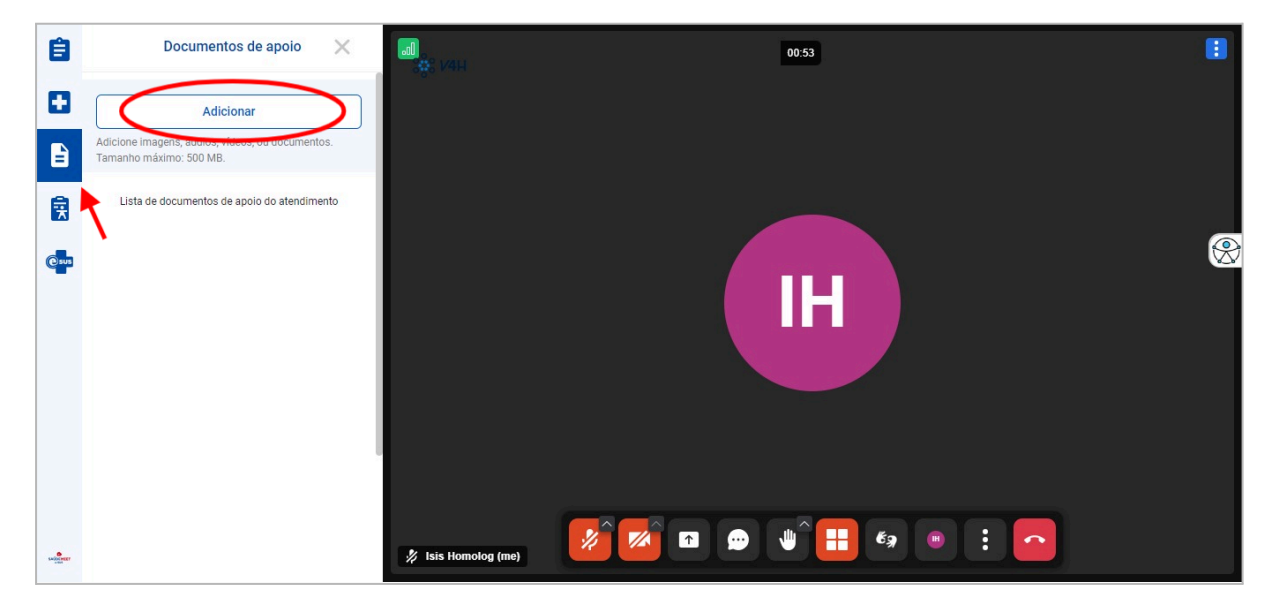

Ao terminar o upload do arquivo, ele aparecerá na lista abaixo. É possível visualizar o nome do arquivo, e seu formato (PDF, JPG, PNG, entre outros).

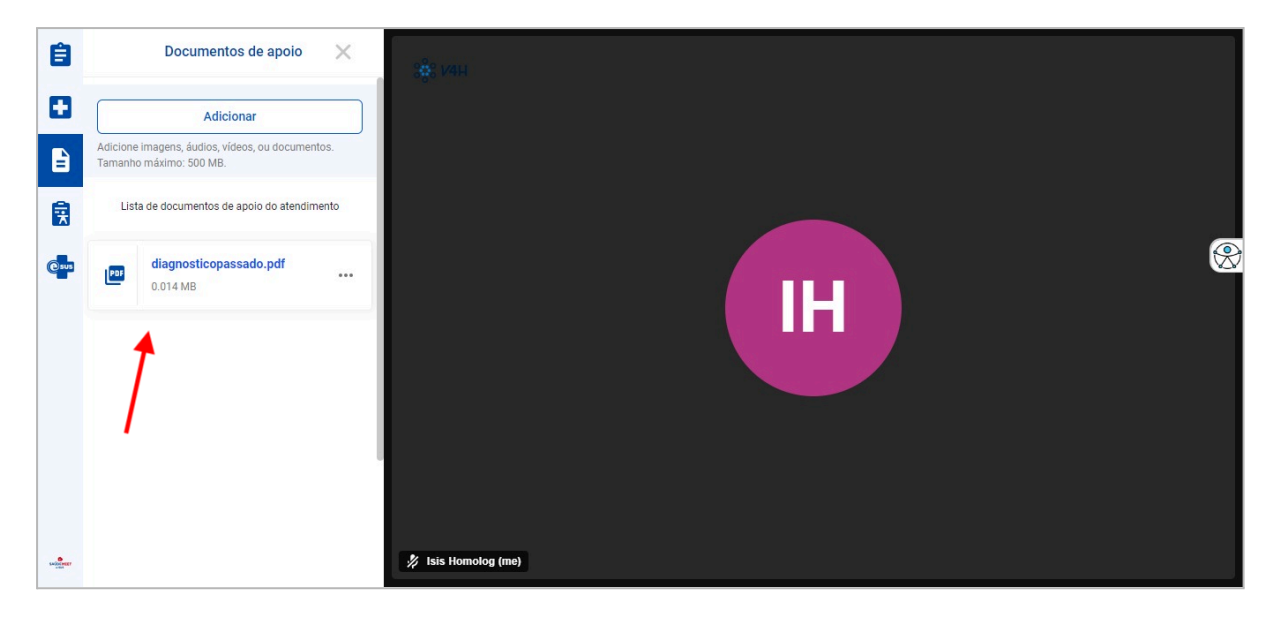

No ícone de "mais opções", é possível encontrar as opções de visualizar e baixar o documento.

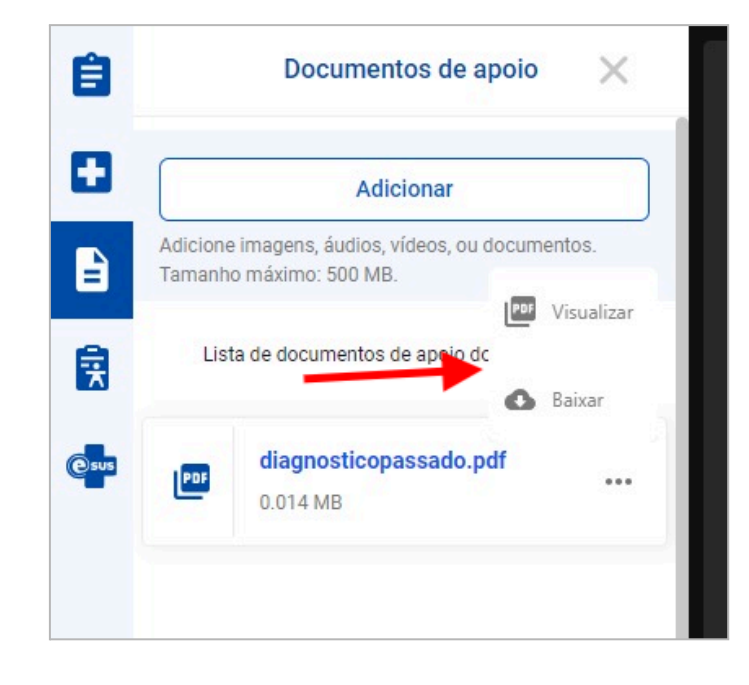